# **Entering Lead Data into SCIONx**

# Results of all lead tests are reportable to DHEC, regardless of type of test \*(capillary finger stick or venous) or where performed.

Providers do not need to enter results of lead tests that were sent to hospital or reference laboratories (e.g., ARUP, LabCorp, Quest) for analysis; these reports come directly to DHEC.

# After logging onto SCIONx, choose **Submit a Disease Reporting Form** under **Reporting**.

|                                                                               | Immunization Division myerml@dhec.sc.gov                                                                                                    |
|-------------------------------------------------------------------------------|----------------------------------------------------------------------------------------------------|
| SCIAPPS Dashboard<br>Logoff<br>SCIONx<br>SCIONx Home                          | Overview<br>SCIONx (South Carolina Infectious disease and Outbreak Network for Externals) is a web-based<br>portal to report diseases and conditions listed on the current South Carolina List of Reportable<br>Conditions to SC DHEC (Department of Health and Environmental Control). |
| User Agreement<br>Disease Reporting Form                                      | If you have questions or need assistance with this system, please contact the SCIONx Help Desk at scionhelp@dhec.sc.gov.                                                                                                    |
| Frequently Asked Questions<br>Reportable Conditions Help Desk<br>800-917-2093 | Enrollment<br>Your User Agreement is complete.                                                                                                    |
|                                                                               | Reporting<br>Submit a Disease Reporting Form.                                                                                                    |

Select "Lead" from the drop-down menu. This selection will limit some of the options later on the page.

| South Carolina Do<br>Disease Reporting                                                                                      | epartment of Health and Environmental Control<br>g Form                                                                                                    |
|----------------------------------------------------------------------------------------------------|----------------------------------------------------------------------------------------------------|
| Disease reporting is require<br>Regulation 61-20. Federal H<br>the individual, to public hea<br>* Denotes a required field. | d by SC Code of Laws Section 44-29-10, 44-53-1380, 44-1-110, and 44-1-140 and<br>IPAA legislation allows disclosure of protected health information, without consent of<br>Ith authorities for the purpose of preventing or controlling disease. (45 CFR §164.512) |
| Reportable Conditi                                                                                                    | on                                                                                                    |
| * Disease/Condition:                                                                                                    | Lead Reset                                                                                                    |

If you accidentally select a different condition, click **Reset** and then select Lead. Note, clicking **Reset** will erase all data you may have already entered into the page.

| Last Name:         | Simpson               |                                                                     |
|--------------------|-----------------------|---------------------------------------------------------------------|
| First Name:        | Bartholomew           | [                                                                   |
| Middle Name:       | J.                    | Patient Information                                                 |
| Medical Record #:  | 123456789             | • Enter the demographic data that you have.                         |
| Last 5 SSN: X-XXXX | 9-8765                | Include Apartment, Lot, or Unit numbers in the Street Address       |
| DOB:               | 04/24/2016            | field.                                                              |
| Street Address:    | 742 Evergreen Terrace | • For lead cases, it is important to use a street address, not a PO |
| City:              | Springfield           | Box, since these locations are                                      |
| State:             | South Carolina        | geo-coded and mapped.                                               |
| Zip Code:          | 29200-1234            |                                                                     |
| County:            | Richland              |                                                                     |
| Preferred Contact  |                       |                                                                     |
| Number:            | (803) 867-5309        |                                                                     |

| Demographics |                                                                                                    |
|--------------|----------------------------------------------------------------------------------------------------|
| Ethnicity:   | Not Hispanic or Latino 🗸                                                                                                    |
| Race:        | Asian 🗌 American Indian or Alaska Native 🗌 Black or African American 🗍 Native Hawaiian or Other Pacific Islander 🗹 White 🗋 Other Race |
| * Sex:       | Male 🗸                                                                                                    |

# Demographics

- For ethnicity, select Hispanic, Non-Hispanic, or Unknown.
- For race, check all which apply.
- Since reference values for lead do not vary by sex, enter client's current sex.
- If female is selected, a box will appear to report pregnancy status. This is not required by the Lead Program, but a positive may be reported for an elevated level.

| Diagnosis/Symp      | oms          |  |
|---------------------|--------------|--|
| Date of Diagnosis:  |              |  |
| Date of Symptom Ons | et:          |  |
|                     |              |  |
| Symptoms:           |              |  |
|                     |              |  |
| Visit               | ×            |  |
| Hospitalized?       | Select One 🗸 |  |
| Emergency Room:     | Select One 🗸 |  |
| Died:               | Select One 🗸 |  |
| Treatment           | *            |  |
| Treated?            | Select One 🗸 |  |

# Diagnosis/Symptoms, Visit, Treatment

These sections are skipped in lead reporting through SCIONx. If a test results in a hospitalization or treatment, contact the DHEC Lead Line at 1-866-4NO-LEAD promptly to report the case and initiate an investigation.

#### Laboratory Results Information

| Specimen            |      |       |     |        |    |    |    |
|---------------------|------|-------|-----|--------|----|----|----|
| * Collection Date:  | 04/1 | 7/201 | 7 X | :      |    |    |    |
| Specimen            | «    |       | Ар  | ril 20 | 17 |    |    |
| Received Date:      | Su   | Мо    | Tu  | We     | Th | Fr | Sa |
| * Specimen Type:    | 26   | 27    | 28  | 29     | 30 | 31 | 1  |
|                     | 2    | 3     | 4   | 5      | 6  | 7  | 8  |
| Accession Number    | 9    | 10    | 11  | 12     | 13 | 14 | 15 |
|                     | 16   | 17    | 18  | 19     | 20 | 21 | 22 |
| * Test Result Date: | 23   | 24    | 25  | 26     | 27 | 28 | 29 |
|                     | 30   | 1     | 2   | 3      | 4  | 5  | 6  |

- The Specimen Collection Date is required.
- For specimens processed using the Lead Care II point-of-care analyzer, the Specimen Received Date is not needed.

| Laboratory Resu                | Its Information |              |
|--------------------------------|-----------------|--------------|
| Specimen<br>* Collection Date: | 04/17/2017      |              |
| Specimen<br>Received Date:     |                 |              |
| * Specimen Type:               | Capillary Blood | $\checkmark$ |
| Accession Number               |                 |              |

- For capillary blood lead testing done with the Lead Care II analyzer in the medical office or Head Start, tab into the Specimen Type box and select (or start typing) Capillary Blood.
- There are many other types of blood tests available in the drop-down box, but providers should report ONLY Capillary Blood or Venous Blood.
- Any other lead tests from urine, hair, etc., are not reportable to DHEC.

# Report Results from each test.

For Test Result Date, if using the Lead Care II point-of-care analyzer, enter the Specimen Collection Date. *This is not the date when the test is reported to DHEC.* 

Lead tests are not preliminary, so report Final as the Lab Test Status.

For Lab Test Name, select one of the following:

- Lead [Mass/volume] in Capillary blood
- Lead [Mass/volume] in Venous blood

| * Test Result Date: | 04/17/2017                                                                                                    |
|---------------------|----------------------------------------------------------------------------------------------------|
| * Lab Test Status:  | Final 🗸                                                                                                    |
| * Lab Test Name:    | Select Lab Test Name<br>Lead [Mass/volume] in Capillary blood: MCnc: Pt: BldC: Qn:<br>Lead [Mass/volume] in Unspecified specimen |
| Coded Result:       | Lead [Mass/volume] in Venous blood                                                                                               |
| Numeric Result:     |                                                                                                    |
| Reference Range:    |                                                                                                    |

- Tests performed on the Lead Care II in the medical office will always be performed on capillary blood.
- Avoid reporting Unspecified as a specimen type.
- Note" Mass/volume refers to micrograms per deciliter, abbreviated as mcg/dL. You do not need to write the units in when reporting blood lead results.

# **Results:**

The Coded Result box is grayed out for lead. This box would be used for interpretive statements about test results.

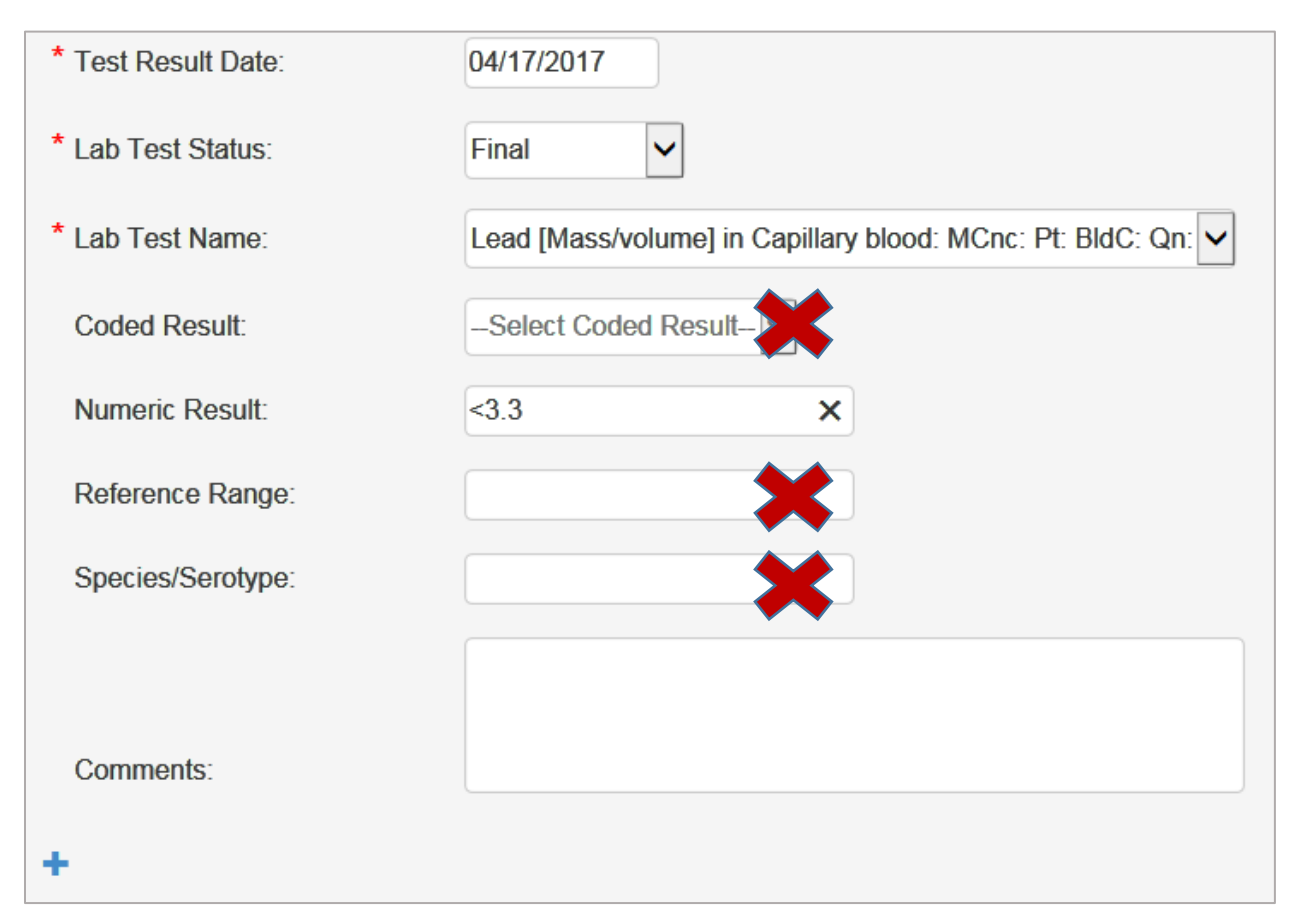

# Enter the number/value reported by the Lead Care II analyzer.

- If the analyzer shows "Low," enter <3.3 (less than 3.3). Do not include a space between the "less-than sign" and the number.
- If the analyzer gives a result of "High," which indicates a reading 66 or greater, enter >65 and call the lead program at 1-866-4NO-LEAD. Wash the patient's hands thoroughly with soap and water and repeat the test promptly.

You do not need to enter the Reference Range. This value changes every few years based upon national data.

The Species/Serotype field does not apply to lead testing.

**Entering Lead Data into SCIONx** 

| Numeric Result:   | 9.7                                           |
|-------------------|-----------------------------------------------|
| Reference Range:  |                                               |
| Species/Serotype: |                                               |
|                   | Venous specimen drawn 4/17 - sent to LabCorp. |
| Comments:         |                                               |
| +                 |                                               |

If a venous specimen is drawn following an elevated capillary specimen and sent off for analysis at a hospital or reference laboratory, indicate this in the Comment field.

The Plus sign (+) allows you to enter another test, <u>typically performed on the same specimen</u>. This would rarely happen in point-of-care lead testing. If there is concern about contamination, a second specimen of the same type may be collected for in-office analysis, and reported in the screen that appears once the (+) sign is selected.

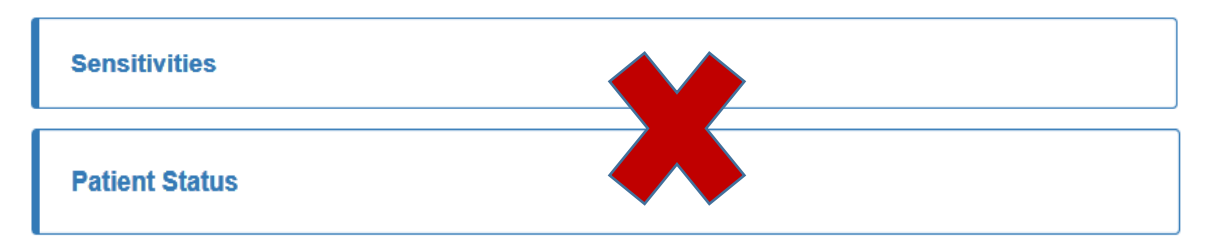

The Sensitivities and Patient Status fields are not required for reporting of lead tests.

|                            |                               |   | Indicate an ordering provider                               |
|----------------------------|-------------------------------|---|-------------------------------------------------------------|
| Ordering Provider Name:    | Select Ordering Provider Name | ~ | name, phone number for the practice, and performing facilit |
| Ordering Provider Phone:   | (803) 555-1212                |   | name.                                                       |
| Performing Facility:       |                               |   | Check the page for accuracy                                 |
| Select Performing Facility | -                             |   | before submitting. DHEC staff                               |
|                            |                               |   | reports submitted via SCIONx.                               |
| Commonte                   |                               |   | Choose SAVE to submit the                                   |
| Comments.                  |                               |   | report, or <b>RESET</b> to delete all                       |
| Deset                      |                               |   | information entered on the page                             |

The SCIONx system may time out if data entry takes over 15 minutes for a single record.

If this happens, the data entry process will have to be done all over.

# Success

The Disease Reporting Form has been submitted.

Your Case Number is: 53443.

A successful report will result in the above message from SCIONx.

At that point, you may begin entering another record into SCIONx.

SC DHEC Lead Program Staff will be able to retrieve the data entered by your office and initiate a lead investigation as needed

| Event Summary                                |                                                                                                    |         |
|----------------------------------------------|----------------------------------------------------------------------------------------------------|---------|
| Basic Information                            |                                                                                                    |         |
| Event ID:                                    | 100014408                                                                                                    |         |
| Disease:                                     | Lood                                                                                                    |         |
| Disease.                                     | Leau                                                                                                    |         |
| Person:                                      | Phone: (803) 867-5309                                                                                                    |         |
| Investigation Status:                        | Open                                                                                                    |         |
| Event Data Lab Resu                          | sults Concerns Persons Tasks Event Properties Event History                                                                                                    |         |
| Labs                                         |                                                                                                    |         |
| Lab No. Specimen Collection<br>>1 04/17/2017 | On Date Specimen Source Test Test Result Result Value Result Abnormal Flag Performing Facility Ordering Facility Last Update   Capillary Blood Lead [Mass/volume] 9.7 9.7 Abbeville Area Medical Center 04/24/2017 | te<br>7 |
| Details                                      |                                                                                                    |         |
| Last Update:                                 | 04/24/2017                                                                                                    |         |
| Updated By:                                  | SCIONx PortalUser [SCIONxPortalUser]                                                                                                    |         |
| Report Info                                  |                                                                                                    |         |
| Report Type:                                 | Provider web entry                                                                                                    |         |
| Received Date:                               | 04/24/2017                                                                                                    |         |
| Reporting Facility:                          | Dhec                                                                                                    |         |
| Reporting Facility (Other):                  | Form ID: 53443 E-Mail: myerml@dhec.sc.gov User Name: Michelle Myer User<br>Phone: (803)898-0097 Entered: 04/24/2017 12:46:26                                                                                       |         |
| Patient Identifier:                          | 123456789                                                                                                    |         |
| Sending Date:                                | 04/24/2017                                                                                                    |         |
| Inserted Date:                               | 04/24/2017                                                                                                    |         |
| Specimen Info                                |                                                                                                    |         |
| Specimen Collection Date:                    | 04/17/2017                                                                                                    |         |
| Specimen Source:                             | Capillary Blood                                                                                                    |         |
| Tests                                        |                                                                                                    |         |
| Test                                         | Lead [Mass/volume] in Capillary blood: MCnc: Pt: BldC: On:                                                                                                    |         |
| Result Value:                                | 97                                                                                                    |         |
| Result Status:                               | F                                                                                                    |         |
| Comments:                                    | Venous blood drawn and sent to LabCorn                                                                                                    |         |
| Pesult Date:                                 |                                                                                                    |         |
| Ordering Provider                            |                                                                                                    |         |
| Ordering Provider                            | Saved Mehd Apprix                                                                                                    |         |
| Dhono:                                       | 3a9st World Admin                                                                                                    |         |
| Priorite.                                    | (003) 555-1212                                                                                                    |         |
| Performing Facility:                         | Abbeville Area Medical Center                                                                                                    |         |